## **Modify Report Permissions**

Last Modified on 02/05/2020 12:38 pm EST

You can modify Report details on Cora OpsManager Flowtime, as per requirement.

To modify report details in Cora OpsManager,

1. Go to Flowtime > Ops Manager > Ops Manager Admin > Reports.

|               |                                   |                                 |                                              |                                                                 |                                    |                |              |           |   | 9                 |
|---------------|-----------------------------------|---------------------------------|----------------------------------------------|-----------------------------------------------------------------|------------------------------------|----------------|--------------|-----------|---|-------------------|
| ß             | OPS MANAGER ADMIN                 | nalytics                        |                                              |                                                                 |                                    |                |              |           |   |                   |
| +             | General Settings                  |                                 |                                              |                                                                 |                                    |                |              |           |   |                   |
| Ā >           | Label Settings 👌 + Add new record |                                 |                                              |                                                                 |                                    |                |              |           |   |                   |
| ¢,            | Target Date Calculatio            | Name                            | Friendly Name                                | Path                                                            | Description                        | Ops<br>Manager | Team<br>Lead | Associate |   |                   |
| 0             | Types                             | OperatorMeasure                 | Reports - Operator Measu                     | ///ICM Analytics/{active}/Repor                                 | Operator<br>Measurements           |                |              |           |   | $\oslash \otimes$ |
|               | Sub Types                         | Types                           |                                              |                                                                 |                                    |                |              |           |   |                   |
| G             | Category-Role Associa             | RejectedCasesWit                | Reports - Rejected Cases                     | //ICM Analytics/{active}/Repo                                   | Rejected Cases With Re             |                |              |           | 血 | D                 |
| $\rightarrow$ | Configuration Sets                | hReasons                        | With Reasons                                 | CX                                                              | asons                              |                |              |           |   | -                 |
| 0→□           | Email Templates                   | ReOpenedCasesP<br>endingClosure | Reports - ReOpened Case<br>s Pending Closure | ///ICM Analytics/{active}/Repo<br>rts/ReOpenedCasesPendingClosu | ReOpened Cases Pendi<br>ng Closure | <b>V</b>       | <b>v</b>     |           | ŵ | õ                 |
| □+Ò           | Manage User Groups                |                                 | s renaing closure                            | re.ascx                                                         |                                    |                |              |           |   |                   |
|               | Conditional Formatting            | SearchCasesById                 | Reports - Search Cases By<br>Id              | //.ICM Analytics/{active}/Repo<br>rts/SearchCasesById.ascx      | Search Cases By Id                 | $\checkmark$   | $\checkmark$ |           | ŵ | ð                 |
|               | Reports                           | TeamMeasureme<br>nts            | Reports - Team Measure<br>ments              | //ICM Analytics/{active}/Repo<br>rts/TeamMeasurements.ascx      | Team Measurements                  | $\checkmark$   |              |           | ŵ | ð                 |
|               | Mailbox                           |                                 |                                              |                                                                 |                                    |                |              |           |   |                   |

- 2. List of available reports is displayed on the Analytics page.
- 3. Click edit (pen icon) at the end of the report record you want to modify.
- 4. Update any of the following parameters as per requirement:
  - Name: Report name.
  - Friendly name: Display name of the report.
  - Path: The path where report is located.
  - Description: Description of the report.
  - Level authorized to see the report: The role to which you want to display the report. Select the respective check box. The available roles for selection are:
    - Operations Manager
    - Team Lead
    - Associate (Team Member)
- 5. Click update 🥝 .